# 教师资格定期注册申请人使用手册

# 1. 访问网站

### 1.1 打开网站

申请人登录中国教师资格网 (http://www.jszg.edu.cn),将看到中国教师资格网首页如 下图。因各浏览器兼容适配问题,建议您使用<mark>谷歌浏览器</mark>或 360 安全浏览器极速模式进行后 续操作。

| 资数中国教师冷放网                                                      |                      |             |                   |                   |  |
|----------------------------------------------------------------|----------------------|-------------|-------------------|-------------------|--|
| <br>格师 www.jszg.edu.cn                                         |                      |             | () 第入类(           | ¢ (               |  |
| 命 首页                                                           | 🕑 资格资讯               | 回 网上办事      | R 证书查询            | ③ 咨询服务            |  |
| 资格资讯                                                           |                      |             |                   |                   |  |
| JAID JANY                                                      |                      |             |                   |                   |  |
|                                                                |                      | 数字变革与教育未来   | <                 | 主旨演讲 02-14        |  |
| おいまいではな                                                        |                      | 教育部 国际语变大   | F加强高等学校服务国家通用:::) | ·言文字高质量推 11-29    |  |
| 教师负暗                                                           | 17                   | 严格落实从业禁止制   | 」度建设平安清朗校园环境——    | 最高人民法院研 11-11     |  |
|                                                                | - let                | 最高人民法院最高人   | 人民检察院 教育部印发《关于洛   | ¥实从业禁止制 11-11     |  |
|                                                                | E                    | 关于开展西藏自治区   | (2022年下半年教师资格认定工作 | 作的通知 10-03        |  |
|                                                                |                      | 内蒙古自治区2022年 | ₽下半年中小学教师资格认定公    | 告 10-03           |  |
| 2023年各省份教师资格认定公告汇                                              | .总                   | 新疆生产建设兵团2   | 022年下半年教师资格认定公告   | 10-03             |  |
| 2023年上半年教师资格认定工作                                               | 作在3月下旬开              | 陕西省2022年下半年 | 手中小学教师资格认定公告      | 10-03             |  |
| 网上办事                                                           |                      |             | 证书查询              |                   |  |
| 教师法断法                                                          | 。 教训而诗<br>定期)<br>属   |             |                   | RANGE L           |  |
| 咨询服务                                                           |                      |             |                   |                   |  |
|                                                                |                      | 5           | <b>_</b>          |                   |  |
| 常见问题                                                           | 邮件咨询                 | 电话咨询        | 各省份认定工作<br>联系方式   | 各省份定期注册工作<br>联系方式 |  |
| 友情 中华人民共和国教育部<br>链接 教育部大学生就业网                                  | 中小学数师资格考试网<br>北京师范大学 | 中国高等教育学生    | :信息网(学信网)         | 全国普通话测试信息资源网      |  |
| 网站声明 网站地图 关于我们<br>G版权所有:中国教师资格网<br>第ICP各1003116号 59 齐公网会各11046 | 02430002             |             |                   |                   |  |

如有本手册无法解决的问题,请先参照网站首页导航栏【咨询服务】中的常见问题解决, 若还有其他疑问可进行邮件咨询。

#### 1.1.1. 业务入口

教师资格定期注册申请人进入申报系统的入口为"首页"——"网上办事"——"中小 学教师资格定期注册"——"定期注册报名",也可从顶部"导航栏"——"网上办事"—— "中小学教师资格定期注册"——"在线办理"访问。

| 资数 中国教师资格网<br>格/m www.jszg.edu.cn |                                                                        | 输入关键                                                                             | Ż Q                                                                   |
|-----------------------------------|------------------------------------------------------------------------|----------------------------------------------------------------------------------|-----------------------------------------------------------------------|
| ☆ 首页                              | 🗐 网上办事                                                                 | <b>冠 证书查询</b>                                                                    | ③ 咨询服务                                                                |
| 当前位置: 网上办事                        |                                                                        |                                                                                  |                                                                       |
| 我師送話法是                            | 教师资格认定<br>根据《中华人民共和国<br>有关规定,中国公民凡遵守<br>的学历,教师资格考试合格<br>办事指南 各省认知      | 副教师法》《教师资格条例》《〈教师<br>宪法和法律,热爱教育事业,具有良<br>前,有教育教学能力,经认定合格的,<br>三公告    各省网报时间查询  〔 | ◆ <u>在线办理</u> >><br>西资格条例>实施办法)等<br>时好的思想品德,具备规定<br>可以取得教师资格。<br>常见问题 |
| 之教师资格<br>定期注册<br>编                | 中小学教师资格定期注册<br>根据《中华人民共和国<br>《教育部关于印发〈中小学<br>法〉的通知》等规定,国家<br>办事指南 各省注册 | 副教师法》《教师资格条例》《〈教师<br>教师资格考试暂行办法〉〈中小学教<br>对入职后的中小学教师的从教资格进<br>日公告 各省网报时间查询        | ★ 在线办理>> 环资格条例〉实施办法》 师资格定期注册暂行办 行定期核查。 常见问题                           |

### 1.1.2. 证书查询

本网站提供教师资格证书查询,证书查询共有两种方式:本人查询和其他查询。申请人可从"首页"——"证书查询"访问;也可从项部"导航栏"——"证书查询"访问。

| 命首        | 瓦 🕑 资                      | 格资讯        | 网上办事    | 🗟 证书3               | <b>查询</b> 🗊 | 咨询服务  |
|-----------|----------------------------|------------|---------|---------------------|-------------|-------|
| 证书查询<br>— |                            |            |         |                     |             | P D S |
| 当前位置: 证书到 | 查询                         |            | 1       |                     |             |       |
|           |                            | 教师资        | 格证书查询   |                     |             |       |
| 3         | 本人查<br>注册中国教师资格网账号,查<br>查询 | 间本人教师资格证书。 | 无需注册账号, | 其他查<br>按要求填写信<br>查询 | 9 息后进行证书查询。 |       |

"本人查询"需要注册中国教师资格网账号,登录后才可查询。如己有账号,点击【查询】按钮后登录即可查询本人的教师资格证书。

| <b>欢迎使用中国教师资格网</b><br>Welcome |   |
|-------------------------------|---|
| 如已有账号,可直接登录                   |   |
| 请填写有效身份证件号码                   |   |
| 请输入密码                         | - |
| ●●                            |   |
| 登录                            |   |
| その2014年注册 「一日二」               |   |

本人教师资格证书

| 资格种类     | 任教学科 | 证书号码 | 认定机构名称 | 证书签发日期 | 操作       |
|----------|------|------|--------|--------|----------|
| 高等学校教师资格 | 社会保障 | 20   | 教育厅    | 20     | 查看详情     |
|          |      |      |        | 点      | 击可查看证书详情 |

|                         | <b>杏泡口期: 2022年02日1日</b> | Self all a                                |   |
|-------------------------|-------------------------|-------------------------------------------|---|
|                         | 重两日期,2023年03月1日         | 520 520                                   |   |
| 姓名:赵                    |                         |                                           |   |
| 性别:女                    |                         | an she a dat                              |   |
| 出生年月:19 3               |                         |                                           |   |
| 民族: <b>汉族</b>           |                         |                                           | 人 |
| 身份证号码: 420              | 265                     |                                           |   |
| 资格种类:高等学校教师资格           |                         |                                           |   |
| 任教学科:社会保障               |                         |                                           |   |
| 教师资格证书号码: 20            |                         | े <sub>र</sub> ुमें हिंदी<br>हे रुप के रि |   |
| 认定机构: <b>上省教育厅</b>      |                         |                                           |   |
| 证书签发日期: 20              |                         |                                           |   |
|                         |                         |                                           |   |
| 证书签发日期:20<br>回兴:4次回<br> |                         | 10 1510 2017                              |   |

"其他查询"无需注册中国教师资格网账号,按照页面输入信息并验证手机号后即可查

#### 询。

|           | 教师到         | 资格证书查询                                                                                                    |
|-----------|-------------|----------------------------------------------------------------------------------------------------|
| <br>      |             |                                                                                                    |
|           | 其他查询        |                                                                                                    |
| 姓名:       | ŧ           |                                                                                                    |
| 身份证件号码:   | 420 65      | 注意:                                                                                                    |
| 教师资格证书号码: | 20          | <ol> <li>本网站目前仅提供2008年起(广西壮族自治区从2012年<br/>起)使用教师资格管理信息系统认定的教师资格证书查询。<br/>2009年以前的状態(深格)にすりの表行声に広気を加速すりの)</li> </ol> |
| 图形验证      | 验证成功        | 2006年以明的9级师贞倍址中的9旦时调号加及叙州负倍址中的以<br>定机构联系。<br>2 请输入姓名,身份证件号码,教师资格证书号码和申请证书                                           |
| 手机号码:     | 15          | 验证人的手机号,并拖动图片下方滑块完成图形验证,点击发送短信验证码,填写正确的短信验证码后,点击"查询"按钮进                                                             |
| 手机验证码:    | 60 重新发送(47) | 行证书查询。                                                                                                    |
|           | 查询          |                                                                                                    |

注意:本网站目前仅提供 2008 年起(广西壮族自治区从 2012 年起)使用教师资格管理 信息系统认定的教师资格证书查询。2008 年以前的教师资格证书的查询请与颁发教师资格证 书的认定机构联系。

### 1.2 申请人账号

1.2.1 账号注册

账号注册和实名核验的操作方法,请参考《中国教师资格网账号注册使用手册》。

### 1.2.2 忘记密码

如果遇到忘记密码的情况,申请人可点击【登录】按钮右上方的【忘记密码】按钮,进入 密码重置界面。

|                                                                                                  |                                       | 认定登录入口                                                                                      |                                                                                                    |
|--------------------------------------------------------------------------------------------------|---------------------------------------|---------------------------------------------------------------------------------------------|----------------------------------------------------------------------------------------------------|
|                                                                                                  | •                                     | 请填写有效身份证件号码                                                                                 |                                                                                                    |
|                                                                                                  | <b>A</b>                              | 请输入密码                                                                                       |                                                                                                    |
|                                                                                                  | 40>                                   | 向右拖动滑块填充拼图                                                                                  |                                                                                                    |
|                                                                                                  | 返回主                                   | 页                                                                                           | 忘记密码                                                                                                    |
|                                                                                                  |                                       | 臣 录                                                                                         |                                                                                                    |
|                                                                                                  | 还没有                                   | 账号吗? 注册                                                                                     | 教育部账号登录                                                                                                    |
| <ol> <li>1、首次使用者</li> <li>2、如您已有数</li> <li>号登录"页面进"</li> <li>3、建议使用谷</li> <li>4、认定及定期</li> </ol> | 请先注册<br>育部统一<br>行登录,「<br>歌浏览器<br>注册登录 | ,注册成功后再整录系统办理相关业务。<br>身份认证平台账号,请通过上方链接,在 数算部账<br>而后将自动跳转回本网站。<br>。<br>入口所办理的业务不同,但所注册的账号通用。 | 中国教师资格网公众号<br>日本 10 日本 10<br>日本 10 日本 10<br>日本 10<br>日<br>日本 10<br>日本 10<br>日本 10<br>日本 10<br>日本 10<br>日本 10<br>日本 10<br>日本 10<br>日本 10<br>日本 10<br>日本 10<br>日本 10<br>日本 10<br>日本 10<br>日本 10<br>日本 10<br>日本 10<br>日本 10<br>日本 10<br>日本 10<br>日本 10<br>日本 10<br>日本 10<br>日本 10<br>日<br>日本 10<br>日<br>日<br>日本 10<br>日<br>日<br>日<br>日<br>日<br>日<br>日<br>日<br>日<br>日<br>日<br>日<br>日<br>日<br>日<br>日<br>日<br>日<br>日 |
|                                                                                                  |                                       |                                                                                             |                                                                                                    |

忘记密码

解决密码遗忘途径如下:

1.2019年3月1日之前注册的账号,不能进行密码重置,需要重新注册账号。

2. 通过点击"忘记密码"进行密码重置时,选择证件类型,输入与之对应的证件号码及姓名, 点击"下一步", 您可以选择以下三种方式的一种进行密码重置:

(a)邮件重置密码(b)短信验证重置密码,(c)忘记密码前做过微信服务号关联的用户,还可以通过微信重置密码。

3.如果您账号信息的姓名有误,或手机号码及邮箱不正确,请访问网站首页"常见问题"栏目,参照问题2的说明发邮件,工作人员将协助您核查账户信息或修改手 机号码和邮箱信息。

|        | <b>O</b> |    | e,   |
|--------|----------|----|------|
|        | 输入账号     |    | 安全验证 |
| *证件类型: | 请选择      |    | ~    |
| *证件号码: |          |    |      |
| *姓 名:  |          |    |      |
|        | 下一步      | 返回 |      |

选择该账号在系统中注册时所选的证件类型,输入对应的证件号码及姓名(任何一项选择或填写错误,都无法找回密码),点击【下一步】按钮,共有三种密码重置方式:

|            | O              |             |           |                      |
|------------|----------------|-------------|-----------|----------------------|
|            | 输入账号           | 安全          | 全验证       |                      |
| 重置方式:      | ●邮箱重置密码        | ○短信验证重置密码   | 〇微信验证重置密码 | $\overline{\Lambda}$ |
| *您注册的邮箱地址: | 2******@qq.com |             |           |                      |
|            | 确              | <b>认</b> 返回 |           | 7                    |

(a)邮件重置密码(b)短信验证重置密码(c)微信验证重置密码,通过选择不同的密 码重置方式来完成密码重置。

| 中国教师资格网-密码重置 🕁                                                                                                    |                                                       |
|----------------------------------------------------------------------------------------------------|-------------------------------------------------------|
| 发件人: <b>中国教师资格网</b> <jszgwb@jszg.edu.cn> III</jszgwb@jszg.edu.cn>                                                                                                    |                                                       |
| 时 间:2020年10月11日(星期日)下午10:08                                                                                                    |                                                       |
| 收件人 com>                                                                                                    | 纯又本   ♂ 🛛 🗇 🖶 🎽                                       |
| 您好:<br>您用于本次密码重置的邮箱地址链接: <u>https://sso1.jszg.edu.cn/sso/mailResetPass.html?token=1315</u><br><u>bGYvnvcFthyPKbZwEpcsiZxHqxoRTRAYxLtMoQjksAFGzpvRnkF</u> ,请点击链接地址,进行后续操作。(<br>制链接到谷歌浏览器或360浏览器极速模式中操作。) | 5293137019928578cGmhGnVoWRe<br>链接地址24小时内有效。如无法正常操作,请复 |
| 忘记密码<br>• 新 密码 :                                                                                                    |                                                       |
| *确认密码:                                                                                                    |                                                       |

**短信验证重置密码:**点击【获取短信验证码】按钮,输入该账号的注册手机所收到的短 信验证码,填写新密码并再次确认新密码后点击【确认修改】按钮。如已更换手机号或该手 机号无法接收短信验证码,可按网站首页"常见问题 2"的说明发邮件申请修改手机号。

确认修改 返回登录

|            | •              |            |
|------------|----------------|------------|
|            | 输入账号           | 安全验证       |
| 重置方式:(     | ◎邮箱重置密码 ●短信验证重 | 置密码        |
| *您注册的手机号码: | 136*****90     |            |
| *验证码:      |                | 免费获取验证码    |
| *新密码:      |                |            |
| *确认密码:     |                |            |
|            | 确认             | ٤ <b>□</b> |

**微信验证重置密码:** 仅适用于做过中国教师资格微信服务号关联的用户,可通过此方式重 置密码。扫描页面中的二维码后,关注中国教师资格服务号,进入对话页面,点击页面下方 的【重置密码】,输入新密码并再次确认密码后,点击【重置密码】即可重置成功。

注意:在注册或重置密码过程中遇到的问题,可参考网站首页"常见问题"栏目相关说明 处理。

## 1.2.3 申请人登录申报系统

在登录页面,申请人正确填写自己注册的**账号(证件号码)**和密码,拖动滑块补全拼图验 证码,点击【登录】按钮完成登录。

|        |                                                                                                    | 认定登录入口                                                          |                                                                                                    |  |
|--------|----------------------------------------------------------------------------------------------------|-----------------------------------------------------------------|----------------------------------------------------------------------------------------------------|--|
|        | <b>書</b> 请填写有                                                                                                    | 有效身份证件号码                                                        |                                                                                                    |  |
|        | ▲ 清縮入8                                                                                                    | <b>6</b> 码                                                      |                                                                                                    |  |
|        | 401-                                                                                                    | 向右拖动滑块填充拼图                                                      |                                                                                                    |  |
|        | 返回主页                                                                                                    |                                                                 | 忘记密码                                                                                                    |  |
|        |                                                                                                    | 登录                                                              |                                                                                                    |  |
|        | 还没有账号吗?                                                                                                    | 注册                                                              | 教育部账号登录                                                                                                    |  |
| $\sim$ | <ol> <li>首次使用者请先注册,注册成功后非</li> <li>加您已有款首部统一身份认证平台则</li> <li>录,而后将自动跳转回本网站。</li> <li>建议使用台额浏览器。</li> <li>4、认定及定期注册登录入口所办理的过</li> </ol> | 電理系統(小理相关业务,<br>K号,请通过上方矩接, 在 教育部账号登录 页面进行登<br>业务不同, 但所注册的账号通用, | 中国教师经<br>日本2月11日<br>日本2月11日<br>日本2月111日<br>日本2月111日<br>日本2月111日<br>日本2月1111<br>日<br>日本2月11111<br>日<br>日本2月11111<br>日<br>日<br>日<br>日<br>日<br>日<br>日<br>日<br>日<br>日<br>日<br>日<br>日<br>日<br>日<br>日<br>日 |  |
|        |                                                                                                    | ©版权所有:中国教师资格网 京公网安备1104024300024                                | 8                                                                                                    |  |

# 2. 个人信息中心

个人信息中心共有七个模块:个人身份信息、教师资格考试信息、普通话证书信息、学 历学籍信息、学位证书信息、教师资格证书信息、其他证书信息。

# 2.1.个人身份信息

本功能用于修改个人身份信息、实名核验、修改密码、修改手机号码等。

| 😩 中国教师资格网                               |                                                                                                    |
|-----------------------------------------|----------------------------------------------------------------------------------------------------|
| 薛*您好,欢迎登录中国教师资格网 (您上次登录时间:2023-02-28)   | 实名状态:核验通过                                                                                                    |
| <b>酉</b> 个人信息中心                         | 个人身份信息数师资格证书信息                                                                                                    |
|                                         |                                                                                                    |
| 修改个人身份道思 实名换整 经改变码 修改手机号码               |                                                                                                    |
| 提示: 实名核验成功。                             | 操作说明:                                                                                                    |
| *身份证件类型: 身份证                            | 1、不做实名核验,也可登录系统,但是在办理教师资格认定和定期注册业务之前必须做实名核验。                                                                                          |
| *身份证件号码: 42*******60                    | 2、每日您可进行三次实名核验,如核验不通过,勿直接重复提交,请仔细核对您所填写的内容。                                                                                           |
| * <b>11</b> 8: ID(I)                    | 3、如您輸入信息无限、仍不能通过完全結验。可能愿您的身份信息近期发生过变化、公交系统未及<br>时更新导致的。如您所使用的证件类型为居民身份证、您可以通过开通网证更新您的信息,而后再登录<br>本系统进行实产检验即可,网站力理参见《居民身份证网上如能找起于预指物》。 |
|                                         | 4、如CTID网证办理失败、网证开通成功后依旧实名核验失败,或您所使用的证件类型不为居民身份<br>证,则您需通过实名核验不通过页面中的"人工审核 链接进入人工审核页面,上传身份证限片等材料并提<br>交、等等审核通过后再进行后续更终。                |
| CAZTILIA GEMINIANA A MANZILIGETERI, MLA | 5、人工审核周期较长,仅能保证7个工作日之内给出结论,请对您的业务办理时间进行妥善规划。<br>待人工审核期间,您不能进行实名核验。                                                                    |
| 如需修改姓名,先于实名核                            | 脸功能中修改,待实名核验通过后,个人身份信息页面将自                                                                                                    |
| 动更新。                                    |                                                                                                    |

#### sso1.jszg.edu.cn 显示

实名审核失败,信息更新未成功。您仍可正常办理业务,如确需修改,可 参照页面右侧说明开通网证,再进行实名审核。

确定

修改成功后,请注意更新您的证书及报名信息(点击修改后直接提交即可;证书信息以 实际情况为准,如无错误则不需变更)。

如因证书已在报名业务中使用、报名信息已进行现场确认等原因无法修改,请联系您的 认定机构,或发邮件至 jszgwb@163.com 联系我们。

## 2.2. 教师资格证书信息

本功能仅展示 2008 年及以后(广西壮族自治区是 2012 年及以后)认定的教师资格证书。

| 教师资格证书信息 <th< th=""> <th< th=""><th><b>查</b> 个人信息中心</th><th></th><th></th><th></th><th>个人身份信息</th><th>教师资格证书信息</th></th<></th<> | <b>查</b> 个人信息中心 |        |      |      | 个人身份信息 | 教师资格证书信息 |
|----------------------------------------------------------------------------------------------------|-----------------|--------|------|------|--------|----------|
| 证书号码 认定机构各称 资格种类 任效学科 证书常发日期                                                                                                    | 教师资格证书信息        |        |      |      |        |          |
|                                                                                                    | 证书号码            | 认定机构名称 | 资格种类 | 任較学科 | 证书签发日期 |          |

【业务平台】可以看到两项业务办理记录,但从【中小学教师资格定期注册】-【在线办理】 入口进入系统不可办理中小学教师定期注册相关业务。中小学教师定期注册业务于每年的下 半年开展,请从中国教师资格网导航栏下的认定【在线办理】入口进入。

# 3. 中小学教师资格定期注册业务办理操作

#### 3.1 教师资格认定报名

3.1.1 阅读须知、查询工作开展情况

点击【须知】按钮,仔细阅读"教师资格认定申请人必读"中的内容,按照内容将所需材 料准备齐全。

| 中小学在职教师定期注册                                                                                                   |
|----------------------------------------------------------------------------------------------------|
| <b>运</b> 报名                                                                                                   |
|                                                                                                    |
| 申请人必读                                                                                                    |
| 教师资格定期注册申请人必读                                                                                                 |
| 根据《中华人民共和国教师法》《教师资格条例》《〈教师资格条例〉实施办法》和《教育部关于印发〈中小学教师资格考试暂行办法〉〈中小学教师资格定期注册暂行办法〉的通知》等规定,国家对入职后的中小学教师的从教资格进行定期核查。 |
| 一、注册范围                                                                                                    |
| 公办普通中小学、中等职业学校和幼儿园在编在岗教师须进行注册,部分省份将依法举办的民办普通中小学、中等职业学校和幼儿园教师纳入注册范围。具体请参见本地区省级教育行政部门的规定和定期注<br>册机构的公告或通知。      |
| 二、注册条件                                                                                                    |
| 1.满足下列条件的,首次注册合格:                                                                                             |
| (1) 具有与任教岗位相应的教师资格;                                                                                           |
| (2) 聘用为中小学在编在岗数师;                                                                                             |
| (3) 省级教育行政部门规定的其他条件。                                                                                          |
| 对于首次任教人员须试用期满邑考核合格。                                                                                           |
| 2.满足下列条件的,定期注册合格:                                                                                             |
| (1) 遵守国家法律法规和《中小学教师职业道德规范》,达到省级教育行政部门规定的师傅考核评价标准,有良好的师傅表现;                                                    |
| (2)每年年度考核合格以上等次;                                                                                              |
| (3) 每个注册有效期内完成不少于国家规定的360个培训学时或省级教育行政部门规定的等量学分;                                                               |
| (4) 身心健康,胜任教育教学工作;                                                                                            |
| (5) 省级教育行政部门规定的其他条件。                                                                                          |
| 三、注册材料                                                                                                    |
| (1) 《教师资格定期注册申请表》一式2份;                                                                                        |
| (2) 《教师资格证书》;                                                                                                 |
| (3) 甲字為非保護已產世後回。                                                                                              |

阅读完毕后,点击右上角的【返回业务平台】按钮即可返回业务平台。

待所需材料准备齐全后,点击【报名】按钮进入报名环节,共需八个步骤。

点击【报名】后可先查询定期注册所在地的网报时间,如未查询到,则该地的定期注册机 构暂未开始业务安排或不参与定期注册工作,请联系定期注册机构咨询详细情况。

| 选择省:   | 请选择省份   | ,      | 7    |        |  |  |
|--------|---------|--------|------|--------|--|--|
| 选择市:   |         | ,      | ,    |        |  |  |
| 现任教学段: | 请选择任教学段 | ,      | 7    |        |  |  |
| 注册机构:  |         | ,      | •    |        |  |  |
|        | 网报开始时间  |        |      | 网报结束时间 |  |  |
| 选择确认点: |         |        | 搜索   | 列出全部   |  |  |
|        | 确认点     | 确认范    | 園    |        |  |  |
|        |         |        |      |        |  |  |
|        |         | 个人信息维护 | 退出系统 | 定期注册报名 |  |  |
|        |         |        |      |        |  |  |

對师资格定期注册申请网报时间查询

选择相应确认范围的确认点,点击【定期注册报名】按钮进入定期注册报名环节。

#### 3.1.2 正式报名

请注意,所有步骤均完成,且生成报名号之后方为报名成功!中途退出登录或关闭页面 将不保存报名进度。

1) 步骤一: 网上申报协议

请仔细阅读教师资格定期注册网上申报协议,同意协议内容及授权后,勾选下方"已阅读 并完全同意"的复选框,点击【下一步】进入步骤二。

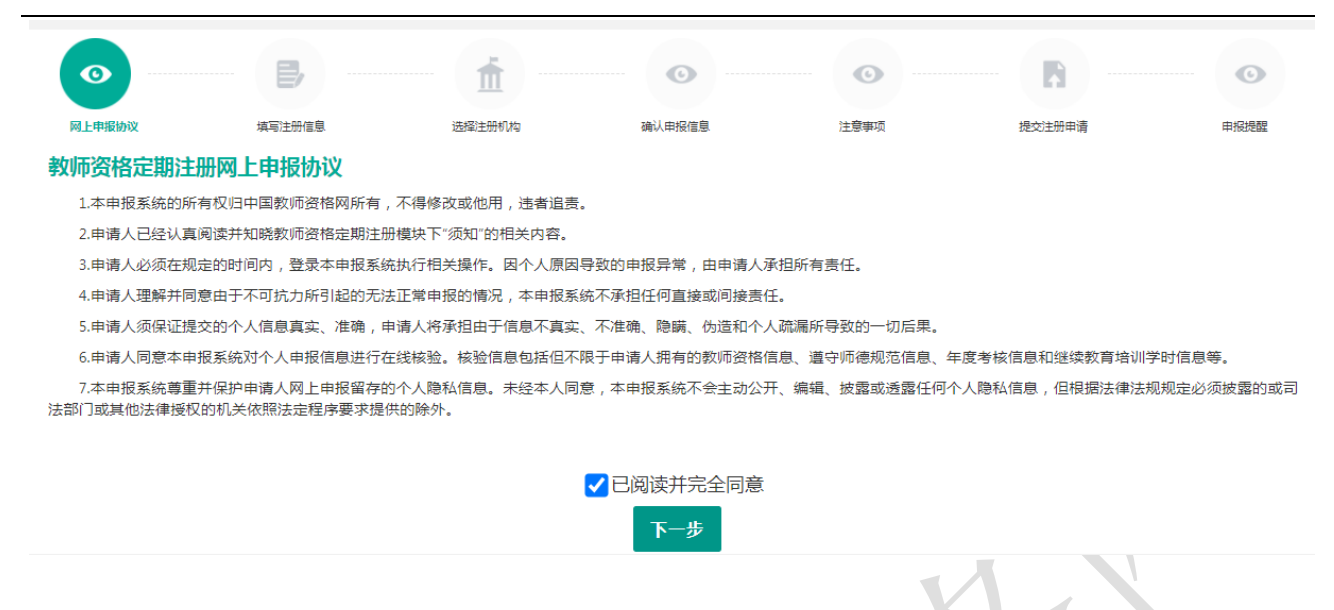

2) 步骤二:填写注册信息

选择参与本次定期注册的教师资格证书,如果您参加本次定期注册的教师资格证书信息不在列表中,请点击【添加教师资格证书信息】按钮,按照说明录入证书信息。录入的证书信息需按照所持证书上信息如实填写,如证书上信息存在错误或有需要变更的,请联系证书的发证机构处理后再进行定期注册。

| •                                                   |            | <b>m</b>     | 0         | •       |           |         | O    |
|-----------------------------------------------------|------------|--------------|-----------|---------|-----------|---------|------|
| ML申报协议 填写注册 <b>填</b> 写注册 <b>填写</b> 注册 <b>直写身份信息</b> | 新信息 送援     | 释注册机构 确认     | 申报信息      | 注意事项    |           | 提交注册申请  | 申报提醒 |
| 姓 名:                                                |            |              |           | 民 族:    | 汉族        |         | v    |
| 证件类型:                                               | 身份证        | ~            | ]         | 性别:     | 女         |         | ~    |
| 证件号码:                                               | 37*****20  |              | ]         | 出生年月:   | 1986-06-1 | 2       |      |
| 请选择本次注册的教师资格证:                                      | 证书编号       | 申请资格种类       | 任教学科      | 上次注册日期  |           | 上次注册结论  | 操作   |
|                                                     | 如果您参加本次定期》 | 主册的教师资格证书信息不 | 、在列表中,请点击 | 右侧按钮添加。 | 添加教       | 师资格证书信息 |      |

**注意:** 2008年以后(广西 2012年及以后)获得的教师资格证书,系统可以同步到证书信息,不允许手动添加证书。2008年(广西 2012年)以前核发的教师资格证书但已经参加过首次注册的证书,系统可以同步到首次注册信息,不允许添加证书。

如果未能同步到证书或首次注册信息,请按【添加教师资格证书信息】页面的说明排查原因,或参考网站首页"常见问题"栏目相关问题说明处理。

教师资格证添加说明

- 1、2008年以后 ( 广西2012年及以后 ) 获得的教师资格证书,系统可以同步到证书信息,不允许添加证书。
- 2、2008年以前核发的教师资格证书但已经参加过首次注册的证书,系统可以同步到首次注册信息,不允许添加证书。
- 3. 如果未能同步到证书或首次注册信息,请自行排查原因:

- a.注册信息(身份证号码、姓名)与教师资格证书信息是否完全一致?证书信息有误或者证书号码不是15位或17位,联系原发证机构进行证书信息的变更和证书号码规范后再进行定期注册。
- b.证书关联的是一代身份证号码的,先联系原发证机构将该证书对应的身份证号码变更为二代身份证号码,然后再进行定期注册。
- c. 需要变更证书信息的,如果进行过首次注册,还需要联系首次注册的注册机构变更首次注册的信息。

首次注册2008年之前的证书,请添加证书信息。

| 路证书信息  |              |                | 操作说明: 关闭页面                                               |
|--------|--------------|----------------|----------------------------------------------------------|
| 持证人    | _            |                | 补全左侧教师资格证书信息并上传证书照片(图片大小小于190KB,格式为JPG),供用               |
| 身份证件号码 |              |                | 入上找到。                                                    |
| 证书号码   |              | *              | 请携带证书原件进行现场确认。                                           |
| 证书签发日期 | ③ 选择日期       | *              | 上传照片小例園如ト:                                               |
| 所属省份   | 请选择首份        | ~ *            | <ul> <li>一 一 一 一 一 一 一 一 一 一 一 一 一 一 一 一 一 一 一</li></ul> |
| 所属市    |              | ~ <sup>*</sup> | н и сл                                                   |
| 资格种类   | 请选择资格种类      | ~ *            | A あ。<br>A 1915年<br>王 2017年<br>(法式中心, (大秋田)(今年)           |
| 任教学科   | 选择           | *              | (1++4) + 7 =<br>示例图 示例图                                  |
| 认定机构   |              | ~              |                                                          |
| 上传证书照片 | 选择文件 未选择任何文件 | *              |                                                          |

请根据本人实际情况依次选择普通话证书信息、最高学历信息、最高学位信息、最高学历 专业类别、所学专业、毕业学校、毕业时间、学习形式、现任教学校(请填写学校全称)、任 教学校性质、任教学校所在地、开始参加工作时间、现任教聘用日期、教师职务、岗位性质、 政治面貌、通讯地址和通讯邮编,并上传个人照片(必须是近期个人正面免冠白底证件照, 需要打印在教师资格定期注册申请表上,如上传照片不符合要求,由此引起的后果由申请人 个人承担),完成后,点击【下一步】按钮,进入步骤三。

| 普通话证书信息:  | 请选择 🗸   |        |        | 请上传近期本人1寸白色免冠正面<br>证件照。(不要求和教师资格考试<br>时使用的照片一致)                                       |
|-----------|---------|--------|--------|---------------------------------------------------------------------------------------|
| 最高学历信息:   | 清选择 🗸   | 照片上传 : | 点击上传   | 要求:<br>1.照片文件应为jpg格式。<br>2.照片文件应大于50Kb并<br>小于200Kb。<br>3.照片文件分辨率宽度应<br>大于290像素并小于300像 |
| 最高学历专业类别: | 请选择     |        |        | 素;高度应大于408像素<br>并小于418像素。<br>4.如需修改请点击图片,<br>重新选择。                                    |
| 最高学位信息:   | 请选择     | 所学专业:  | 选择     |                                                                                       |
| 毕业学校:     | 选择      | 毕业时间:  | ③ 选择日期 |                                                                                       |
| 学习形式:     | 请选择 🗸 🗸 | 现任教学校: |        |                                                                                       |

| 任教学校性质:    | 请选择              | ~   | 任教学校所在地: | 请选择 | ~ |
|------------|------------------|-----|----------|-----|---|
| 开始参加工作时间:  | ◎ 选择日期           |     | 教师职务:    | 选择  |   |
| 本单位聘用起始日期: | ◎ 选择日期(当前单位起始日期) |     | 户籍所在地:   |     |   |
| 岗位性质:      | 请选择              | ~   | 政治面貌:    | 请选择 | ~ |
| 通讯邮编:      |                  |     | 通讯地址:    |     |   |
|            |                  | 上一步 | 下一步      |     |   |

填写毕业学校时,如未查到到您的毕业学校,可点击"新增学校"按钮,填写相关信息, 而后点击"新增确认"即可。

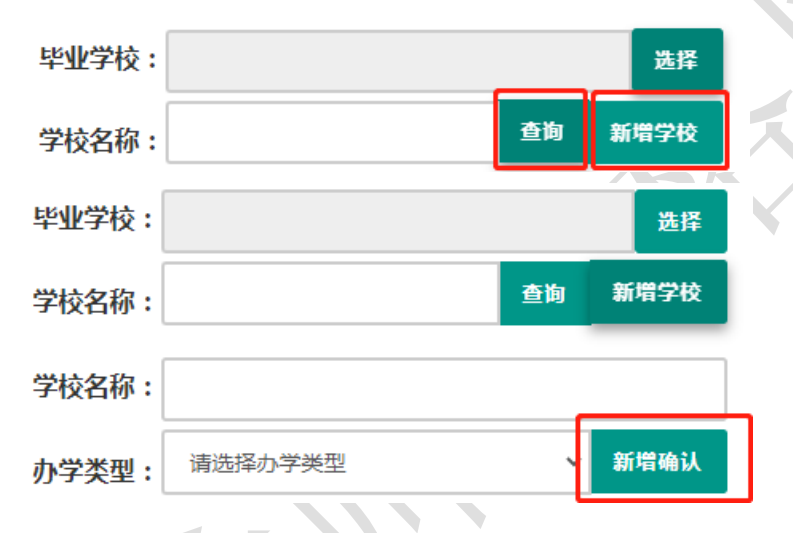

3) 步骤三:选择注册机构

选择所在地省、市、资格种类、现任教学科后,可选择有相关定期注册权限的注册机构, 选择相应确认范围的确认点后,点击【下一步】进入步骤四。

| •           | <b>B</b> / | <b>1</b> | •••••  | •      | B      | •    |
|-------------|------------|----------|--------|--------|--------|------|
| 网上申报协议      | 填写注册信息     | 选择注册机构   | 确认申报信息 | 注意事项   | 提交注册申请 | 申报提醒 |
| 确认现任教情况和定期注 | 册机构        |          |        |        |        |      |
| 选择省:        | 请选择暂份      |          | ~      |        |        |      |
| 选择市 :       | 请选择地市      |          | ~      |        |        |      |
| 现任教学段:      | 请选择任教学段    |          | ~      |        |        |      |
| 现任教学科:      | 选择社会       |          |        |        |        |      |
| 注册机构:       |            |          | *      |        |        |      |
|             | 网报开始时间     |          |        | 网报结束时间 |        |      |
| 选择确认点:      |            |          | 搜索     |        |        |      |
|             | 确认点        |          | 确认范围   |        |        |      |

4) 步骤四:确认申报信息

请认真仔细核对步骤二至步骤三填写的所有信息,如有错误,请及时在本页面修改,确 认无误后,点击【下一步】进入步骤五。

5) 步骤五: 注意事项

请认真仔细阅读注意事项,阅读并记录完毕后点击【下一步】进入步骤六。

| •                          | B                      | ħ          | O          |      |            | 0    |
|----------------------------|------------------------|------------|------------|------|------------|------|
| <sup>网上申报协</sup> 议<br>注意事】 | 填写注册信<br>息<br><b>顷</b> | 选择注册机<br>构 | 确认申报信<br>息 | 注意事项 | 提交注册申<br>请 | 申报提醒 |
|                            |                        |            | 注意事项       |      |            |      |
|                            |                        |            |            |      |            |      |

6) 步骤六: 提交定期注册申请

请仔细阅读个人承诺,并在页面下方勾选是否同意,如选择不同意,点击【提交】按钮后, 视为放弃本次报名并返回业务平台;选择同意,点击【提交】按钮进入步骤七。

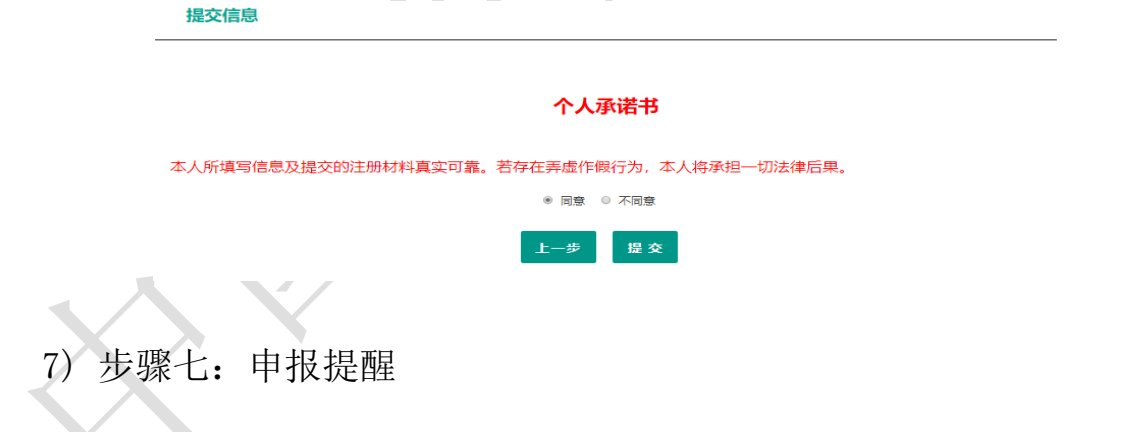

页面展示申报提醒即为报名成功,请仔细阅读页面中的内容并做好相关信息记录,并按 照要求完成后续工作。

| 申报提醒                                             | □<br>陽上申損协议                 | 填写注册信息     | が<br>西郷注册机构          | ①                | ● 通认申报信息 | 提交注册申请 | <b>()</b><br>中接続 |  |
|--------------------------------------------------|-----------------------------|------------|----------------------|------------------|----------|--------|------------------|--|
|                                                  |                             |            |                      | 申报提醒             |          |        |                  |  |
| 报名成功!报名号: <b>1785</b><br>请您在确认时间: <b>2019-</b> ( | 28<br>03-11至2019-07-31内,按照教 | 育局要求携带相关材料 | , 到确认点: <b>育英小</b> 4 | <b>学</b> 进行现场确认。 |          |        |                  |  |
|                                                  |                             |            |                      | 派回               |          |        |                  |  |

## 3.2 查询中小学教师定期注册报名信息

点击"中小学教师资格定期注册"功能中的【查询报名信息】按钮后,会显示当前批次的 报名记录。通过注册结论可了解审批进度,且需在规定时间内按定期注册通知或公告要求携 带各项需提交的材料进行现场确认。

| 中小学在职教师定期注册信息 金属服名曲名 |      |       |       |       |          |          |  |  |
|----------------------|------|-------|-------|-------|----------|----------|--|--|
| 注册报名号                | 证书号码 | 现任教学段 | 现任教学科 | 注册结论  | 注册机构     | 操作       |  |  |
| 2                    | 20   | 小学    | 语文    | 待注册审批 | 北京市教育委员会 | 注意事项 🔲 🗐 |  |  |

#### 3.2.1 注意事项

点击右侧操作栏中的【注意事项】按钮,可查看申报提醒和注意事项。

#### 3.2.2 详情

点击右侧操作栏内的【详情】按钮<sup>1</sup>,可查看定期注册报名信息,需要检查报名信息是 否正确,个人照片是否清晰完整,如有错误,请及时按要求修改。

| 姓 名:                                                          | 赵*                                                             |                                                                                                    | E                            |                                   | 汉族                                               |                                                              | `                                                                                                    |
|---------------------------------------------------------------|----------------------------------------------------------------|----------------------------------------------------------------------------------------------------|------------------------------|-----------------------------------|--------------------------------------------------|--------------------------------------------------------------|----------------------------------------------------------------------------------------------------|
| 证件类型:                                                         | 身份证                                                            | ~                                                                                                    |                              | 性 别:                              |                                                  | 女                                                            |                                                                                                    |
| 证件号码:                                                         | 65                                                             |                                                                                                    | 出生                           |                                   | 19                                               |                                                              |                                                                                                    |
| 青选择本次注册的教师资格证:                                                | 证书编号                                                           | 申请资格种类                                                                                                    | 任教学科                         | 上次注册                              | 日期                                               | 上次注册结论                                                       | 操作                                                                                                    |
|                                                               | • 76                                                           | 小学教师资格                                                                                                    | 数学                           |                                   |                                                  |                                                              | 修改                                                                                                    |
|                                                               | 63                                                             | 高等学校教师资格                                                                                                    | 社会保障                         |                                   |                                                  |                                                              |                                                                                                    |
| *****                                                         | 如果您参加本次定期注册的教师资格证                                              | 书信息不在列表中,请点击右侧按钮添加。                                                                                                    | 添加教师资格证书信息                   |                                   |                                                  |                                                              |                                                                                                    |
| 普通话证书信息:<br>最高学历信息:<br>最高学历专业类别:                              | 如果您参加本次定期注册的教师资格证<br>一级甲等<br>研究生                               | <ul> <li>・ 清点击右侧按钮添加。</li> <li> <ul> <li></li></ul></li></ul>                                                                                                    | <b>藩加教师交格证书信息</b>            | 照片上传:                             |                                                  | 请上传近期<br>要求:<br>1图片应为<br>上尽量保证<br>2.服片文时<br>间, 酪度(<br>如亚特权改善 | 本人1寸白色免冠正面证件編。<br>pg確式、文件应小于190kb,并在此基<br>清晰。<br>変質(水平像豪)(空質在290到3002<br>業員の第7)広対応在408列418之间。<br>点出期外、重新語為。 |
| 普通话证书信息:<br>最高学历信息:<br>最高学历专业类别:<br>最高学位信息:                   | 如果您参加本次定期注册的教师资格证<br>一级用等<br>研究生<br>师范教育类<br>硕士                | <ul> <li>・ 清点击右侧按钮添加。</li> <li>・</li> <li>・</li></ul> | <b>藩加救侍</b> 资格证书信息           | 照片上传:<br>所学专业:                    | 选择<br>数学                                         | 请上传近期<br>要求:<br>1.图片应为<br>上方应表语证<br>2.题片文时<br>间、孤度<br>如器傳改请  | 本人115台色免疫正面还体施。<br>pg情式、文件広小于19066,并在此基<br>清晰。<br>重要優美)起対応在400号416之间。<br>高和面片、重新活得。                         |
| 普通话证书信息:<br>最高学历信息:<br>最高学历专业类别:<br>最高学位信息:<br>毕业学校:          | 如果您参加本次定期注册的教师资格证<br>一级甲等<br>研究生<br>师范教育类<br>硕士<br>北方          | :书信思不在列表中, 请点击石侧按钮添加。                                                                                                    | <b>添加教师</b> 变格证书信息           | 照片上传:<br>所学专业:<br>毕业时间:           | <ul> <li>武子</li> <li>数学</li> <li>② 20</li> </ul> | 请上传近明<br>要求:<br>1.思力应为<br>上居居得证。<br>2.思针文件<br>间、落度(<br>如果得浓清 | 本人115台色免冠正面正仲稱。<br>90億元、文柱低小于19006,并在此基<br>薄紙、<br>電信(不會業)。容置在2005月1002<br>電音書意,四式在4005月102日。<br>信書面片,重新选择。  |
| 普通话证书信息:<br>最高学历信息:<br>最高学历专业类别:<br>最高学位信息:<br>毕业学校:<br>学习形式: | 如果您参加本次定期注册的教师资格证<br>一级甲等<br>研究生<br>师范教育类<br>硕士<br>北方<br>普通全日制 | * 神信息不在列表中,请点击右侧按钮添加。 、 、                                                                                                    | 藩加教 <del>师</del> 资格证书信息<br>初 | 照片上传:<br>所学专业:<br>毕业时间:<br>3任教学校: | <b>ALE</b> 数学<br>② 20<br>北京市泰零一小学                | 请上传近明<br>要求:<br>1.周末应为<br>上居是使也<br>2.服状文件<br>间、凝集(<br>如器伊汝请  | 本人1寸白色免疫迂回证件限。<br>og循症、文件应小于19046,并在此基<br>清晰。<br>重要像表,应为应在4089418之间。<br>重要像表,应为应在4089418之间。<br>点在图片,重新选择。   |

3.2.3 修改

点击右侧操作栏内的【修改】按钮 U 进行修改后提交。如确认各项信息无误,请按照 要求打印申请表并签字,在现场确认时上交。

注意:只有注册结论为"网报待确认",才显示【修改】按钮并可修改定期注册报名信息。 如没有显示修改按钮,则需要联系注册审批机构是否可以调整注册结论为"网报待确认",调 整后可显示修改按钮。调整完成后需查看报名信息详情,确认信息是否正确。

#### 3.2.4 申请表下载

点击【申请表预览【按钮 O 查看教师资格定期注册申请表信息,需要检查个人信息和 资格证书信息是否正确,个人照片是否清晰完整,如有错误,请及时按要求修改。

注意:完成了定期注册报名或修改了报名信息中的照片,请1小时后再尝试下载申请表。 超过1小时仍无法下载,建议重新上传照片,1小时后再尝试下载。

#### 3.2.5 有留言

如果报名信息栏中显示了"有留言"按钮,则说明确认点或注册审批机构已给您留言, 点击即可查看留言信息,按照留言要求进行后续工作。

| 留言时间: 2023-02-24 09:21:15<br>留言内容:<br>测试数据 |    |  |
|--------------------------------------------|----|--|
|                                            | 确定 |  |

# 4.问题及解决办法

在教师资格定期注册过程中遇到问题,请先参考中国教师资格网导航栏中的咨询服务--常见问题对照处理。

| 资教<br>格师 www.jszg        | 资格网<br>edu.cn                               |                                 |                             | 输入关键字  | ٩          |
|--------------------------|---------------------------------------------|---------------------------------|-----------------------------|--------|------------|
| <b>命 首页</b>              | ₽ 资                                         | 格资讯 🗉                           | 网上办事 🛛                      | 证书查询   | ② 咨询服务     |
| 咨询服务                     |                                             |                                 |                             |        |            |
| 当前位置:咨询服务                | 邮件咨询                                        | 电话咨询 各                          | 省份认定工作联系方式                  | 操作手册   |            |
| 账户问题/问题1                 | 5 A)                                        | • 1. 账号注册问题                     | ā                           |        | 2020-04-13 |
| 秋 字 時 返 ( 市 返 )          | -3)                                         | • 2. 账号登录问题                     | <u>م</u>                    |        | 2020-04-13 |
| 证书相关问题(问                 | 回题21-26)                                    | • 3. 验证码问题                      |                             |        | 2020-04-13 |
| 定期注册相关问                  | 题(问题27-44)                                  | • 4. 实名核验相关                     | (问题                         |        | 2020-04-13 |
| 考试相关问题(问                 | 回题45-47)                                    | • 5. 个人身份信息                     | 息补充、修改等问题                   |        | 2020-04-13 |
| 姓名生僻字问题                  | (问题48-50)                                   |                                 |                             |        |            |
|                          |                                             |                                 | 首页 上一页 1 下一页                | 尾页     |            |
| 当前位置:                    | 谷间服务                                        | Х /                             |                             |        |            |
| 常见问题                     | 國 邮件咨询                                      | 自 电话咨询                          | 向 各省份认定]                    | E作联系方式 | 操作手册       |
| 邮箱:jsz<br>邮件主题:<br>邮件正文: | gwb@163.com 为及B<br>真实姓名+问题关键演<br>详细、准确地描述问题 | 时有效地解决您的问题,<br>司<br>题,并提供证件号码、1 | 请按以下格式发送邮件:<br>联系电话。必要时将问题截 | 图作为附件。 |            |
|                          |                                             |                                 |                             |        |            |